## **Diabetes Prevention**

• **Preventing Diabetes** -- On AAA Home, the hyperlink beside the LESS Initiative hyperlink.

Preventing Diabetes is the extension of the LESS Initiative and should be completed as part of it.

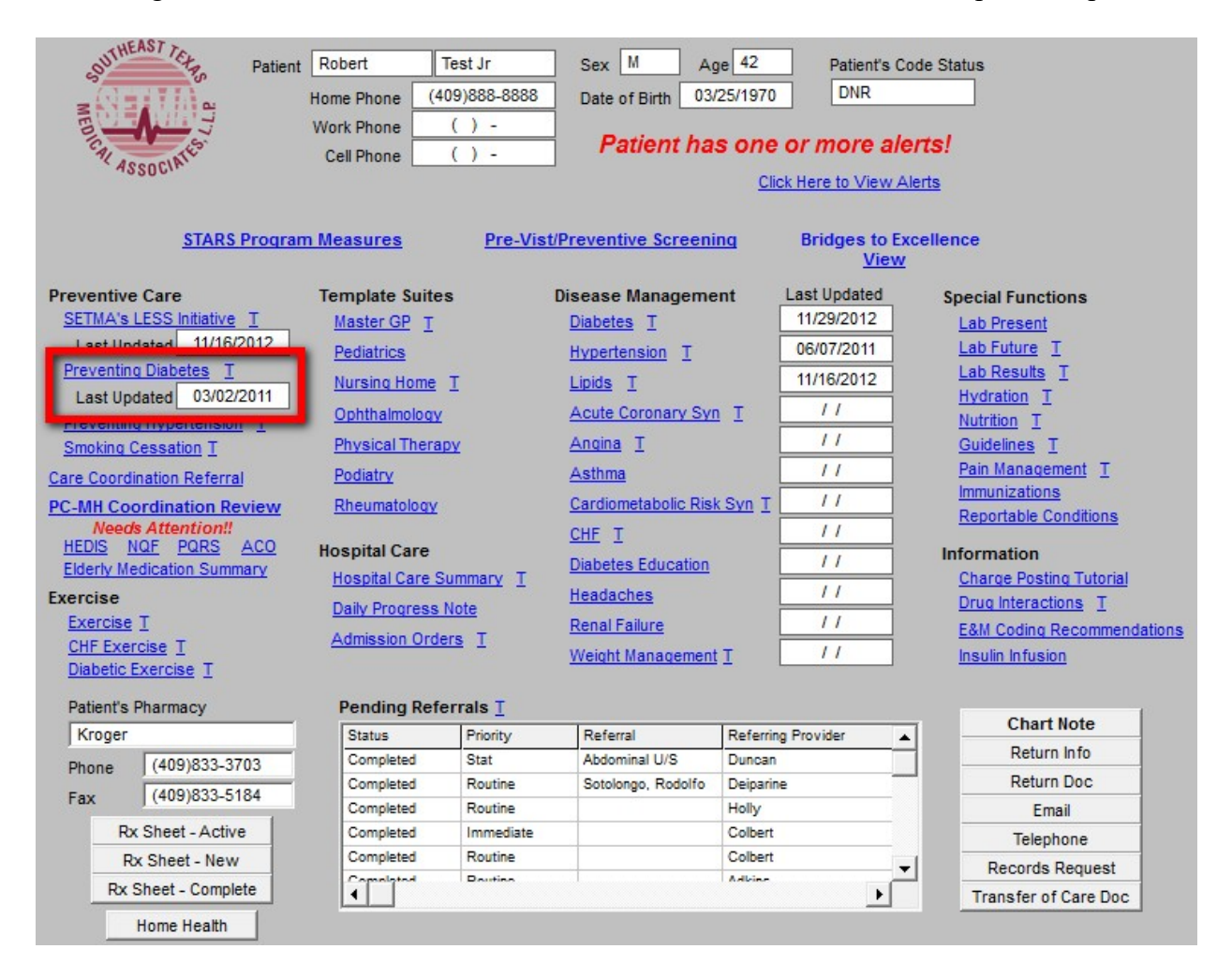

• When Preventing Diabetes is accessed, the pop-up entitled "Recommendations to Delay or Prevent Diabetes" is automatically launched. This pop-up contains the recommendations for screening for diabetes.

**NOTE:** That once this template has been closed, you must click on the "Screening Recommendations" hyperlink to return to the template. The pop up actives only on the opening of the Preventing Diabetes template.

- There are three categories of screening recommendations:
  - 1. Those who are >45 years of age are **recommended** to be screened
  - 2. Those who are >45 years of age and who have a BMI > 25 are **required** to be screened
  - 3. Those who are 25 and who have anyone of four risk factors -- hypertension, hypercholesterolemia, family history of diabetes, non-Caucasian -- are **required** to be screened.

| Recommendations to belay or Prever                                                                                  | It Diabetes                     |
|----------------------------------------------------------------------------------------------------|---------------------------------|
| viduals at high risk for developing diabetes need to become aware of the benefits of n<br>egular physical activity. | nodest weight loss and particip |
| reening Recommendations for Pre-Diabetes (IFG, IGT)                                                                 |                                 |
| Patients > 45 years of age                                                                                          | (recommended)                   |
| Patients > 45 years of age with a BMI > 25                                                                          | (required)                      |
| Patients < 45 years of age, BMI >25 plus any one of the following risk factors                                      | (required)                      |
| Yes C No Family history of diabetes?                                                                                |                                 |
| Yes No Non-Caucasian ethnicity?                                                                                     |                                 |
| C Yes C No Hypertension?                                                                                            |                                 |
|                                                                                                    |                                 |
| 🔲 In individuals with normoglycemia, rescreening at 3-year intervals is sufficient.                                 |                                 |
|                                                                                                    |                                 |
| w To Screen                                                                                                    |                                 |
| Fasting Plasma Glucose Test Order The                                                                               | se Test(s)                      |
| 2-hour OGTT (75 gram glucose load) (if FPG > 110)                                                                   |                                 |
|                                                                                                    |                                 |

- The template has another section entitled "How to Screen?"
  - 1. The first way is with a Fasting Blood Glucose (FBG), which requires a 12-hour fast

2. The second way is with a 2-hour Oral Glucose Tolerance Test (OGTT).

| Diabetes Screen                                                                                                    | ×                                    |
|----------------------------------------------------------------------------------------------------|--------------------------------------|
| Recommendations to Delay or Preven                                                                                                    | t Diabetes                           |
| Individuals at high risk for developing diabetes need to become aware of the benefits of m<br>in regular physical activity.                                                                                                    | nodest weight loss and participating |
| Screening Recommendations for Pre-Diabetes (IFG, IGT)                                                                                                    |                                      |
| Patients > 45 years of age                                                                                                    | (recommended)                        |
| Patients > 45 years of age with a BMI > 25                                                                                                    | (required)                           |
| Patients < 45 years of age, BMI >25 plus any one of the following risk factors                                                                                                    | (required)                           |
| <ul> <li>Yes</li> <li>No</li> <li>Family history of diabetes?</li> <li>Yes</li> <li>No</li> <li>Non-Caucasian ethnicity?</li> <li>Yes</li> <li>No</li> <li>Dyslipidemia?</li> <li>Yes</li> <li>No</li> <li>Hypertension?</li> </ul> In individuals with normoglycemia, rescreening at 3-year intervals is sufficient. |                                      |
| How To Screen  Fasting Plasma Glucose Test  C 2-hour OGTT (75 gram glucose load) (if FPG > 110)                                                                                                    | ise Test(s)                          |
| Positive test results should be confirmed at another office visit o                                                                                                    | n another day.                       |
|                                                                                                    |                                      |

- You can order the FBG, by clicking on the button, "Order these tests"
  - 1. When you click "Order these tests," a pop-up is launched which asks if the patient has been fasting for 12 hours.
  - 2. If the answer is, "yes,: the test is ordered and added to charge posting.
  - 3. If the answer is, "no," the test is sent to the **Future Labs** template.
  - 4. In order for the Future Lab function to work, you must then access the Future Labs template from AAA Home and complete the date and the provider information before e-mailing the Future Lab template to the laboratory and to charge posting.

Diabetes Screen

| Recommendations to Delay or Prever                                                                                                    | t Diabetes                           |
|----------------------------------------------------------------------------------------------------|--------------------------------------|
| Individuals at high risk for developing diabetes need to become aware of the benefits of r<br>in regular physical activity.                                                                                                    | nodest weight loss and participating |
| Screening Recommendations for Pre-Diabetes (IFG, IGT)                                                                                                    |                                      |
| ☐ Patients > 45 years of age                                                                                                    | (recommended)                        |
| Patients > 45 years of age with a BMI > 25                                                                                                    | (required)                           |
| Patients < 45 years of age, BMI >25 plus any one of the following risk factors                                                                                                    | (required)                           |
| <ul> <li>✓ Yes</li> <li>✓ No</li> <li>✓ Family history of diabetes?</li> <li>✓ Yes</li> <li>✓ No</li> <li>✓ No</li> <li>✓ Yes</li> <li>✓ No</li> <li>Ø Dystipidemia?</li> <li>✓ Yes</li> <li>✓ No</li> <li>Ø Hypertension?</li> </ul> |                                      |
| How To Screen                                                                                                    |                                      |
| Fasting Plasma Glucose Test Order The                                                                                                    | se Test(s)                           |
| 2-hour OGTT (75 gram glucose load) (if FPG > 110)                                                                                                    |                                      |
| Positive test results should be confirmed at another office visit of                                                                                                    | n another day.                       |
| OK Cancel                                                                                                    |                                      |

Now that you have finished with the ordering of the screening test for diabetes, you can close the Screening Recommendations pop-up by clicking the OK button and review the other information on the Preventing Diabetes Template.

• The top section on the Preventing Diabetes Template has a series of eight hyperlinks which will be discussed below

×

| Height       72.00       Weist       00       FPG       Check for New Labs       Inportance of Giveenic Index         Weight       00       Hips       00       FPG       Cholesterol       150       06/06/2007       Giveenic Index         BMI       Ratio       00       2-Hr OGTT       LDL       7.7       Houser, Ensuin, and Meals         BMR       7       0       7.7       Triglycerides       175       06/06/2007       Hunser, Fat, and Fav Foods         BMR       7       0       7.7       Triglycerides       175       06/06/2007       Hunser, Fat, and Fav Foods         BMR       7       0       7.7       Triglycerides       175       06/06/2007       Hunser, Fat, and Fav Foods         BMR       7       0       7.7       Triglycerides       175       06/06/2007       Hunser, Fat, and Fav Foods         Protein Req       7       0       7.7       Triglycerides       7.7       Provider Information         Givcentic Index       0       7.7       Triglycerides       17.8       Provider Information         Givcentic Index       No       No       Print All       Provider Information       Sevenic Index and Prevention         Hypertriglyceridemia       Hoothelia | Field Signs       Fasting Lab Results       CHeck for New Labs       Innoctance of Givcemic Index         Height       72.00       Weist       00       FPG       Cholesterol       150       0606/2007       Application Bids         BMI       Risto       00       77       HDL       77       Bids       Bids       Free       Bids       Free       Bids       Free       Bids       Free       Bids       Free       Bids       Free       Bids       Free       Bids       Free       Bids       Free       Bids       Free       Bids       Free       Bids       Free       Bids       Free       Bids       Bids       Bids       Bids       Free       Bids       Bids       Bids       Free       Bids       Bids                                                                                                    | Prediabetics have<br>pattern of CV risk<br>predominantly obs<br>with increased HC<br>insulin, i.e, insulin r | an atherog<br>factors wh<br>erved in pro<br>MA IR and<br>esistance. | ienic<br>ich are<br>idiabetics<br>fasting | Diagnosis<br>Diabetes<br><u>Pre-Diabete</u><br>None | 1          | Fasting<br>> 126 m<br>100 - 12<br>< 100 m | g/dL<br>g/dL<br>g/dL<br>g/dL     | Cas<br>> 20<br>140<br>< 14 | ual Test<br>0 mg/dL<br>- 199 mg/dL<br>0 mg/dL | Patie<br>Sha<br>Carb<br>Sha<br>Iakir<br>You<br>More | Int Information<br>is Pre-Dubetes?<br>Confusion<br>To Do About II<br>a Steps To Prevent<br>Have The Power<br>Than 50 Ways To Preven |
|----------------------------------------------------------------------------------------------------|----------------------------------------------------------------------------------------------------|----------------------------------------------------------------------------------------------------|---------------------------------------------------------------------|-------------------------------------------|-----------------------------------------------------|------------|-------------------------------------------|----------------------------------|----------------------------|-----------------------------------------------|-----------------------------------------------------|----------------------------------------------------------------------------------------------------|
| BMI       Ratio       00       2-Hr OGTT       LDL       7.7         Body Fet       22       Blood Pressure       0       7.7       Disbotic Education Rule       Magnesium       7.7         BMR       7       0       7.7       Disbotic Education Rule       Magnesium       7.7         Protein Req       7       0       7.7       Disbotic Education Rule       Provider Information         reatment       Diabetic Education Referral (Double-Click)       Provider Information       Givenic Index and Prevention         Insulin Resistance       Homocrysteine       Priority       Referring First       Referring Last       Providicitions         Hypertrigtyceridemia       Endothelial Dystunction       4       Summary of Studies       Uterstyle and Diabetes                                                                                                    | BMI       Ratio       00       2-Hr OGTT       LDL       11         Body Fet       22       Blood Pressure       0       11       Triglycerides       175       06/06/2007         BMR       //       0       11       Triglycerides       175       06/06/2007         Protein Reg       //       0       11       Triglycerides       175       06/06/2007         Protein Reg       //       0       Proteiction Rule       Magneskum       11         Protein Reg       //       0       DM Prediction Rule       Magneskum       11         Protein Reg       //       0       Diabetic Education Referral (Double-Click)       Provider Information         Restistance       Homocrysteine       Priority       Reterring First Reterring Last Reterral       Physical Activity         Insulin Resistance       Homocrysteine       Priority       Reterring First Reterring Last Reterral       Physical Activity         Hyperfrigtyceridemia       Endothelial Dysfunction       +       Summary of Studies       Summary of Studies         nks       maxin Resistance Hyperfension Mant       Weight Mant       Exercise Lipids Mant       Metabolic Syndrome Smoking Cesastion       Hyselion Answers                                                                                                    | Height 72                                                                                                    | 2.00 vVai<br>0 Hips                                                 | st []                                     | 00 1                                                | PG         | 7                                         | Cholesterol<br>HDL               | 150                        | 06/06/2007                                    | Appl                                                | ing the Glycemic Index                                                                                                    |
| Provider Information       reatment     Diabetic Education Referral (Double-Click)     Provider Information       Insulin Resistance     Homocysteine     Priority     Referring First     Referring Last     Referral       Impaired Fasting Glucose     hsCRP     Behavior Modifications     Behavior Modifications       Hypertrighyceridemia     Endothelial Dysfunction     Iteration     Summary of Studies                                                                                                    | Insulin Resistance     Homocysteine     Priority     Referring First     Referring Last     Referral       Insulin Resistance     Homocysteine     Priority     Referring First     Referring Last     Referral       Hypertrighyceridemia     Endothelial Dysfunction     Image: Construction of Studies     Insulin Resistance     Human                                                                                                    | BMI Dody Fat 2.                                                                                              | Rabi                                                                | d Pressure                                | 00 2                                                | Hr OGTT    | /<br>Rule                                 | LDL<br>Triglyceride<br>Magnesium | \$ 175                     | 1 1<br>06/06/2007<br>1 1                      | Hype<br>Hype<br>Huno<br>Print                       | rinsulnemia<br>er, hsulin, and Meals<br>er, Fat, and Fay Foods<br>All                                                               |
| Impaired Fasting Glucose hsCRP<br>Hypertrighyceridemia Endothelial Dysfunction                                                                                                    | Impaired Fasting Glucose hsCRP<br>Hypertrigtyceridemia Endothetial Dystunction  Impaired Fasting Glucose hsCRP  Behavior Modifications Summary of Studies Ufestyle and Diabetes Ufestyle and Diabetes Uf | reatment<br>Insulin Resist                                                                                   | ance                                                                | Homo                                      | cysteine                                            | Diabetic E | ducation                                  | Referral (Do<br>ring First R     | uble-Clic                  | : <b>k)</b><br>ast Referral                   | Prov<br>Ghyo<br>Weig<br>Divus                       | ider Information<br>anic Index and Prevention<br>ht Loss<br>Ical Activity                                                           |
|                                                                                                    | nks nsulin Resistance Hypertension Mant Melaht Mant Exercise Lipids Mant Metabolic Syndrome Smoking Cessation Uscend Fet Uscend Fet    | Impaired Fasting<br>Hypertriglycer                                                                           | Glucose<br>demia                                                    | h:<br>Endothelia                          | sCRP<br>I Dysfunction                               | •          |                                           |                                  |                            |                                               | Esha                                                | vior Modifications<br>nary of Studies<br>tyle and Diabetes                                                                          |

• The second section of the template has a notation about the atherogenic nature of prediabetes, and the criteria for establishing diabetes, pre-diabetes and normal plasma glucose levels.

| Could Preclabetics I<br>pattern of CV<br>predominantly<br>with increase<br>insulin, i.e, ins | You Have I<br>have an att<br>risk factor<br>observed<br>d HOMA IR<br>ulin resista | Diabetes a<br>herogenic<br>s which a<br>in prediab<br>and fastir<br>ince | nd Not Even<br>re<br>etics<br>19 | Diagnosis<br>Diabetes<br>Pre-Diabet<br>None  | Reducing<br>22                                                                                                    | <u>Your Risk</u><br>Fastin<br>> 126<br>100 - 1<br>< 100 | OW Risk of De<br>Ig Test<br>Igidi.<br>25 mg/di.<br>Igidi.           | Car<br>> 2<br>140<br>< 14 | Disber<br>sual T<br>00 mg/<br>1 - 199<br>40 mg/ | tes<br>est<br>dL<br>mg/dL<br>dL   | Document<br>Patient Information<br>what is Pre-Distances?<br>Carlo Confusion<br>what To Do About II<br>Taking Steps To Prevent<br>You Have The Power                                                                                                    | Ð |
|----------------------------------------------------------------------------------------------|-----------------------------------------------------------------------------------|--------------------------------------------------------------------------|----------------------------------|----------------------------------------------|----------------------------------------------------------------------------------------------------|---------------------------------------------------------|---------------------------------------------------------------------|---------------------------|-------------------------------------------------|-----------------------------------|----------------------------------------------------------------------------------------------------|---|
| Vital Signs<br>Height<br>Weight<br>BMI<br>Body Fat<br>BMR<br>Protein Req<br>Treatment        | 72.00<br>.00<br>22                                                                | •Vaist<br>Hips<br>Ratio<br>Blood Pre                                     | 00<br>00<br>00<br>00             |                                              | Asting Lal<br>FPG<br>2-Hr OGT<br>0<br>0<br>0<br>0<br>0<br>0<br>0<br>0<br>0<br>0<br>0<br>0<br>0<br>0<br>0<br>0<br>0<br>0<br>0 | o Results                                               | Check fo<br>Cholesterol<br>HDL<br>LDL<br>Trigtycerides<br>Magnessum | r New L<br>150            | abs<br>064<br>11<br>064<br>11                   | 06/2007<br>/<br>/<br>06/2007<br>/ | Inportance of Streemic Index<br>Applying the Glycemic Index<br>Streemic Load<br>Insulin - Friend or Foe<br>Hyperinsulin, and Meals<br>Hunger, Insulin, and Meals<br>Hunger, Fat, and Fay Foods<br>Print All<br>Provider Information<br>Glycemic Index and Prevention | 8 |
| Insulin R<br>Impaired Fas<br>Hyperfrigi                                                      | esistance<br>ting Gluco<br>yceridemia<br>nce Hyper                                | se En                                                                    | Homocys<br>heCR<br>tothetial Dy  | teine<br>P<br>stunction<br><u>it Maint</u> E |                                                                                                    | y Rote                                                  | Aetabolic Syndr                                                     | ome Sr                    | noking                                          | Referral                          | Visiofit Loss<br>Physical Activity<br>Behavior Modifications<br>Summery of Studies<br>Lifestyle and Diabetes<br>Visceral Fet<br>Insulin Resistance Summary<br>Questions and Answers                                                                                  |   |

- The third section has the patient's vital signs and lab values.
  - 1. There is a button for importing the most recent lab values.
  - 2. There is also the results of the **Diabetes Mellitus Prediction Rule** (see below). If the score of the Prediction Rule is 4 or higher, the patient has a high probability of having Impaired Glucose Tolerance (IGT) which is one of two pre-diabetic conditions (along with Impaired Fasting Glucose).

| Prediabetics have an athero<br>attern of CV risk factors wi<br>predominantly observed in p<br>with increased HOMA IR and<br>navim Le insulin resistance | genic Dia<br>hich are Dial<br>rediabetics Pre<br>f fasting Nor | gnosis<br>betes<br>-Diabetes<br>10                        | Fasting Test<br>> 126 mg/dL<br>100 - 125 mg/dL<br>< 100 mg/dL                   | Cas<br>> 20<br>140<br>< 14          | ual Test<br>0 mg/dL<br>- 199 mg/dL<br>0 mg/dL | Patient Information<br>What is Pre-Diabetes?<br>Carb Confusion<br>What To Do About It<br>Taking Steps To Prevent<br>You Have The Power                                                                                                    |
|----------------------------------------------------------------------------------------------------|----------------------------------------------------------------|-----------------------------------------------------------|---------------------------------------------------------------------------------|-------------------------------------|-----------------------------------------------|----------------------------------------------------------------------------------------------------|
| tal Signs<br>Height 72.00 We<br>Neight 0.00 Hip<br>BM Rat<br>Body Fat 22 Bio<br>BMR Protein Reg                                                         | est 00<br>\$ 00<br>to 00<br>od Pressure<br>/                   | Fasting Lab Re<br>FPG 7 2-Hr OGIT 0 7 0M Predicton ×4 the | suits Chec<br>Choleste<br>HDL<br>LDL<br>Triglycer<br>Rule doubles<br>risk of DM | k for New Li<br>rol 150<br>ides 175 | 06/06/2007<br>11<br>11<br>06/06/2007<br>11    | Insortance of Okcenic Index<br>Applying the Okcenic Index<br>Okcenic Lond<br>Insuln - Friend or Foe<br>Hyperinsulnemia<br>Hyperinsuln. and Meals<br>Hunger, Insulin, and Meals<br>Hunger, Fat, and Fay Foods<br>Print All<br>Provider Information |
| eatment<br>Insulin Resistance<br>Impaired Fasting Glucose<br>Hypertrigtyceridemia<br>hks<br>isulin Resistance Hypertens                                 | Homocysteine<br>hsCRP<br>Endothelial Dysfur                    | Diabetic E                                                | Aucation Referral                                                               | (Double-Clin<br>Referring L         | sk)<br>ast Referral                           | Strucenic Index and Prevention<br>Weight Loss<br>Physical Activity<br>Behavior Modifications<br>Summary of Studies<br>Lifestvie and Diabetes<br>Visceral Fat<br>Insulin Resistance Summary<br>Questions and Answers                               |

- The fourth section has treatment recommendations and methods for treating:
  - 1. Insulin Sensitivity
  - 2. Impaired Fasting Glucose (pre-diabetes)
  - 3. Hypertriglyceridemia
  - 4. Homocysteine
  - 5. hsCRP
  - 6. Endothelial Dysfunction

| Screening Recommendator<br>Could You Have Diabe<br>Prediabetics have an atherog<br>pattern of CV risk factors wh<br>predominantly observed in pr<br>with increased HOMA IR and | as <u>Predicting Dia</u><br>tes and Not <u>Even</u><br>genic D<br>ich are D<br>ediabetics <u>E</u><br>fasting <u>E</u> | betes Screening in<br>Snow It2 Reducing<br>lagnosis<br>labetes<br>re-Diabetes | Your Risk<br>Your Risk<br>Fastin<br>> 126 r<br>100 - 1                                                                                                    | nce (EG.and.)<br>OW Risk of Dev<br>g Test<br>rg/dL<br>25 mg/dL       | 21 Qur<br>eloping (<br>Case<br>> 200<br>140 - | rent Strategies<br>Inductes<br>Jang Test<br>Jang Kill,<br>199 mg Kill, | Return<br>Document<br>Patient Information<br>What is Pre-Debetes?<br>Carb Confusion<br>What To Do About II<br>Taking Steps To Prevent                                                                                                    | Ð |
|----------------------------------------------------------------------------------------------------|----------------------------------------------------------------------------------------------------|-------------------------------------------------------------------------------|----------------------------------------------------------------------------------------------------|----------------------------------------------------------------------|-----------------------------------------------|------------------------------------------------------------------------|----------------------------------------------------------------------------------------------------|---|
| Vital Signs<br>Height 72.00 Was<br>Weight 00 Hips<br>BMI Rab<br>Body Fet 22 Bloc<br>BMR Protein Reg                                                                            | st 00<br>5 00<br>0 100<br>0 Pressure<br>7                                                                              | Fasting Lat<br>FPG<br>2-Hr OGT<br>J0<br>DM Predict                            | Results     //     //     //     //     //     //     //     //     //     //     //     //     //     //     //     //     //     //     //     //     //     //     //     //     //     //     //     //     //     //     //     //     //     //     //     //     //     //     //     //     //     //     //     //     //     //     //     //     //     //     //     //     //     //     //     //     //     //     //     //     //     //     //     //     //     //     //     //     //     //     //     //     //     //     //     //     //     //     //     //     //     //     //     //     //     //     //     //     //     //     //     //     //     //     //     //     //     //     //     //     //     //     //     //     //     //     //     //     //     //     //     //     //     //     //     //     //     //     //     //     //     //     //     //     //     //     //     //     //     //     //     //     //     //     //     //     //     //     //     //     //     //     //     //     //     //     //     //     //     //     //     //     //     //     //     //     //     //     //     //     //     //     //     //     //     //     //     //     //     //     //     //     //     //     //     //     //     //     //     //     //     //     //     //     //     //     //     //     //     //     //     //     //     //     //     //     //     //     //     //     //     //     //     //     //     //     //     //     //     //     //     //     //     //     //     //     //     //     //     //     //     //     //     //     //     //     //     //     //     //     //     //     //     //     //     //     //     //     //     //     //     //     //     //     //     //     //     //     //     //     //     //     //     //     //     //     //     //     //     //     //     //     //     //     //     //     //     //     //     //     //     //     //     //     //     //     //     //     //     //     ///     //     ///     //     //     //     //     //     //     // | Check for<br>Cholesterol<br>HDL<br>LDL<br>Trigtycerides<br>Magneshim | New La                                        | 65<br>06/06/2007<br>11<br>11<br>06/06/2007<br>11                       | Note There Power<br>More Than 50 Ways To Prevent<br>Incortance of Givcenic Index<br>Applying the Givcenic Index<br>Givcenic Load<br>Instain - Friend or Foe<br>Hyperinsulnemia<br>Hunger, Instain, and Meals<br>Hunger, Fat, and Fav Foods<br>Print All<br>Provider Information | 8 |
| Treatment Insulin Resistance Impaired Fasting Glucose Hypertrigtyceridemia Links Insulin Resistance Hypertensi                                                                 | Homocyste<br>hsCRP<br>Endothetial Dyst                                                                                 | Mant Exercise La                                                              | ie Education<br>y Refe<br>j                                                                                                    | Referral (Dou                                                        | iterring La                                   | k)<br>sst Referral                                                     | Giveenic index and Prevention     Whight Loss     Physical Activity     Behavior Modifications     Summary of Studies     Ufestyle and Diabetes     Visceral Fet     Insulin Resistance Summary     Guestions and Answers                                                       | _ |

These conditions are found in patients with pre-diabetes and diabetes. There is also is a method in this section of the template for sending a referral for diabetes education in those who have prediabetes. All patients with Impaired Fasting Glucose and/or Impaired Glucose Tolerance should be referred to diabetic education classes. This is the first step in a serious effort to prevent them from progressing on to full-blown diabetes mellitus.

To access the referral template, double click just below the field labels but just above the horizontal scroll bar.

| Screening Recommendations<br>Could You Have Diabete                                                                                                    | Predicting Diabetes<br>is and Not Even Know I                              | Screening Insulin Resi<br>12 Reducing Your Risk         | stance IEG and<br>LOVY Risk of De                          | KOT Quin<br>veloping D                        | ent Strategies<br>abetes                             | Return<br>Document                                                                                                    |   |
|----------------------------------------------------------------------------------------------------|----------------------------------------------------------------------------|---------------------------------------------------------|------------------------------------------------------------|-----------------------------------------------|------------------------------------------------------|----------------------------------------------------------------------------------------------------|---|
| Preciabetics have an atheroge<br>pattern of CV risk factors whic<br>predominantly observed in prec<br>with increased HOMA IR and fa<br>insulin, i.e. insulin resistance. | nic Diagno<br>h are Diabete<br>diabetics<br>asting <u>Pre-Dial</u><br>None | isis Fas<br>s > 12<br>betes 100<br>< 10                 | ting Test<br>6 mg/dL<br>- 125 mg/dL<br>0 mg/dL<br>Check fo | Casu<br>> 200<br>140 -<br>< 140<br>vr New Lat | al Test<br>mg/dL<br>199 mg/dL<br>mg/dL<br>os         | Patient Information<br>what is Pre-Dabetes?<br>Carb Confusion<br>what To Do About It<br>Taking Steps To Prevent<br>You Have The Power<br>More Than 50 Ways To Prevent<br>Importance of Generic Index                      | Ð |
| Height 72.00 Waist<br>Weight 00 Hips<br>BMI Ratio<br>Body Fet 22 Blood<br>BMR Protein Reg                                                                                | 00<br>00<br>Pressure                                                       | <sup>2</sup> Double Clic<br>below field<br>Referrals to | Cholesterol<br>HDL<br>ck in the<br>to launch<br>emplate.   | 150                                           | 06/06/2007<br>/ /<br>/ /<br>/ /<br>06/06/2007<br>/ / | Applying the Olycemic Index<br>Olycemic Load<br>Insulin - Eriend or Foe<br>Hyperinsultremia<br>Hunger, Insulin, and Meals<br>Hunger, Fat, and Fay Foods<br>Print All                                                      | 8 |
| Treatment<br>Insulin Resistance<br>Impaired Fasting Glucose<br>Hypertrigtyceridemia                                                                                      | Homocysteine<br>hsCRP<br>Endothelial Dysfunction                           | Diabelic Educat                                         | ion Referral (Do<br>oferring First Re                      | uble Click                                    | 9<br>st Referral                                     | Provider Information     Systemic Index and Prevention     Veidht Loss     Physical Activity     Bebavior Modifications     Justimary of Studies     Ufestyle and Diabetes     Visceral Fat     Insuln Resistance Summary | _ |
| 1                                                                                                    |                                                                            |                                                         |                                                            |                                               |                                                      | Questions and Answers                                                                                                    | • |

Click here to learn How to Complete a Referral

- The fifth section has links for treating the conditions discovered by this review:
  - 1. Insulin Sensitivity
  - 2. Hypertension
  - 3. Weight Management
  - 4. Exercise
  - 5. Lipids Management
  - 6. Metabolic Syndrome
  - 7. Smoking Cessation

| Screening Recommendations Pr<br>Could You Have Diabetes an                                                                                                    | edicting Diabetes Screen<br>d Not Even Know, 12 Redu      | na Insulin Resista<br>cina Your Risk - L                                          | nce IEG and K<br>OVV Risk of Dev                        | 21 Quin<br>eloping Di           | ent Strategies<br>Abotes                  | Document                                                                                                    |
|----------------------------------------------------------------------------------------------------|-----------------------------------------------------------|-----------------------------------------------------------------------------------|---------------------------------------------------------|---------------------------------|-------------------------------------------|----------------------------------------------------------------------------------------------------|
| Prediabetics have an atherogenic<br>pattern of CV risk factors which are<br>predominantly observed in prediabet<br>with increased HOMA IR and fasting<br>insulin, i.e. insulin resistance. | Diagnosis<br>Diabetes<br>tics <u>Pre-Diabetes</u><br>None | Fastin<br>> 126 (<br>100 - 1<br>< 100 (                                           | g Test<br>ng/dL<br>25 mg/dL<br>ng/dL                    | Casu<br>> 200<br>140 -<br>< 140 | al Test<br>mg/dL<br>199 mg/dL<br>mg/dL    | Patient Information<br>what is Pre-Diabetes?<br>Carb Confusion<br>what To Do About It<br>Taking Steps To Prevent<br>You Have The Power<br>Vou Have The Power       |
| Vital Signs<br>Height 72.00 vVaist<br>vVeight 00 Hips<br>BMI Rato<br>Body Fat 22 Blood Pres                                                                                                |                                                           | Lab Results                                                                       | Check for<br>Cholesterol<br>HDL<br>LDL<br>Triglycerides | New Lab                         | s<br>06/06/2007<br>//<br>//<br>06/06/2007 | Incortance of Orycenic Index<br>Apphing the Glycenic Index<br>Glycenic Load<br>Insulin - Friend or Foe<br>Hyperinsulinenia<br>Hyperinsulinenia<br>Hyperinsulinenia |
| BMR Protein Reg Treatment Insulin Resistance Insulin Resistance                                                                                                    | / OM Pri                                                  | solution Rule<br>> 4 doubles<br>the risk of D<br>abetic Education<br>riority Refe | Meaneskim<br>M<br>Referral (Dou<br>rring First Ref      | ble-Click                       | )<br>t Referral                           | Print All Provider Information Givcenic Index and Prevention Weight Loss Physical Activity                                                                         |
| Hypertriglyceridemia Ende<br>Links<br>Insulin Resistance Hysertension Mg                                                                                                    | othelial Dysfunction                                      | Liokis Marnt N                                                                    | etabolic Syndro                                         | me Smol                         | ing Cessation                             | Summary of Studies     Urlestvie and Diabetes     Visceral Fat     Insulin Resistance Summary     Questions and Answers                                            |
|                                                                                                    |                                                           |                                                                                   |                                                         |                                 |                                           |                                                                                                    |
|                                                                                                    |                                                           |                                                                                   |                                                         |                                 |                                           |                                                                                                    |

The eight hyperlinks at the top of the Preventing Diabetes Template are:

- 1. Screening Recommendations discussed above
- 2. **Predicting Diabetes** This calculates the **Diabetes Prediction Rule** results and gives the objective, conclusion and interpretation of the study on the basis of which this rule was developed.
  - a. The lab values and demographic data required are automatically displayed on this template.
  - b. If the value is 4 or greater, then the patient has a significant potential of having Impaired Glucose Tolerance which is a pre-diabetic condition further along toward diabetes than Impaired Fasting Glucose.

|                                                                            |                                                               |                                                |                                                 | 5555                                                                  |
|----------------------------------------------------------------------------|---------------------------------------------------------------|------------------------------------------------|-------------------------------------------------|-----------------------------------------------------------------------|
| bjective                                                                   |                                                               |                                                |                                                 |                                                                       |
| To create a<br>predict thos                                                | simple prediction rule that<br>e at risk for diabetes.        | could perform as wel                           | as the 2-hour post cha                          | illenge plasma glucose test to                                        |
| onclusion                                                                  |                                                               |                                                |                                                 |                                                                       |
| <ol> <li>Advar</li> <li>female</li> <li>fastin</li> <li>triglyc</li> </ol> | nced age,<br>e sex,<br>g plasma glucose and<br>erides         |                                                |                                                 |                                                                       |
| were able t                                                                | o predict adults at risk for o                                | liabetes equally as w                          | ell as the 2-hour Post cl                       | hallenge Plasma Glucose (PCPG)                                        |
|                                                                            | Sex [                                                         | M                                              |                                                 |                                                                       |
|                                                                            | Age [                                                         | 39 yrs                                         | Calculate >>                                    |                                                                       |
|                                                                            | Triglycerides                                                 | 175 mg/dL                                      |                                                 |                                                                       |
|                                                                            | Fasting Glucose                                               | mg/dL                                          | Last Updati                                     | ed                                                                    |
| terpretatio                                                                | 1                                                             |                                                |                                                 |                                                                       |
| A score of<br>clinicians to                                                | 4 or higher doubled the like<br>better identify individuals v | lihood of an abnormal<br>with abnormal glucose | post challenge glucose<br>tolerance, who should | test result. This rule could help<br>be targeted for interventions to |

## 3. Screening Insulin Resistance

- a. The first section on this pop-up is "The Following are factors which increase the likelihood of insulin resistance."
  - 1. Because the information is capture elsewhere in the EMR, several of the elements are automatically checked:
    - a. age demographic from EPM
    - b. waist size demographic from Nursing Template
    - c. BMI calculated on Nursing Template
    - d. ethnicity demographic from EPM
    - e. family history of diabetes demographic from Extended Family History at the bottom of the History Template
    - f. hypertension demographic from Extended Family History g. CVD – demographic from Extended Family History

x

- 2. Because the information is not captured elsewhere in the EMR, several of the elements are not automatically checked and must be noted by the nurse and/or healthcare provider:
  - a. sedentary lifestyle
  - b. history of gestational diabetes
  - c. history of glucose intolerance
  - d. history of CAD
  - e. history of hypertension
  - f. history of polycystic ovary syndrome
  - g. history of acanthosis nigricans.

|                          | actors which increase the                            | likelihood of insulin resistance            |
|--------------------------|------------------------------------------------------|---------------------------------------------|
| C Yes C No               | Diagnosis of CVD, hyperter                           | sion, PCOS, NAFLD, or acanthosis nigricans? |
| C Yes C No               | Non-Caucasian ethnicity?                             |                                             |
| · Yes No                 | Family history of diabetes, h                        | hypertension, or CVD?                       |
| C Yes C No               | Personal history of gestatio                         | nal diabetes or glucose intolerance?        |
| C Yes C No               | Sedentary Intestyle?                                 |                                             |
| C Yes C No               | Elevated weist circumferen                           | ca2 (Malass/10" Famalass35")                |
| C Yes C No               | Patient over 40?                                     | ue: (males=40 (i cindics=55 )               |
| C Yes C No<br>C Yes C No | Elevated blood pressure?<br>Elevated glucose levels? | Fasting 11<br>2 Hr OGTT 0 11                |
|                          |                                                      |                                             |

- b. The second section is "**The following are abnormalities of the insulin resistance syndrome.**" The four elements of this section are automatically completed:
  - 1. Triglycerides
  - 2. HDL
  - 3. blood pressure

4. glucose level

|                                                                                                    | Screening for Insulin Resistance                                                                                                    |    |
|----------------------------------------------------------------------------------------------------|----------------------------------------------------------------------------------------------------|----|
| The following are f                                                                                                    | actors which increase the likelihood of insulin resistance                                                                                                    |    |
| C Yes C No<br>C Yes C No<br>C Yes C No<br>C Yes C No<br>C Yes C No<br>C Yes C No<br>C Yes C No<br>C Yes C No<br>C Yes C No | Diagnosis of CVD, hypertension, PCOS, NAFLD, or acanthosis nigricans<br>Non-Caucasian ethnicity?<br>Family history of diabetes, hypertension, or CVD?<br>Personal history of gestational diabetes or glucose intolerance?<br>Sedentary lifestyle?<br>Elevated BMI?<br>Elevated waist circumference? (Males>40", Females>35")<br>Patient over 40? | 5? |
| The following are a                                                                                                    | abnormalities of the insulin resistance syndrome                                                                                                    | 1  |
| • Yes C No                                                                                                    | Elevated triglycerides? 175 06/06/2007                                                                                                    | L  |
| C Yes C No                                                                                                    | Low HDL cholesterol?                                                                                                    | L  |
| C Yes C No                                                                                                    | Elevated blood pressure?                                                                                                    | L  |
| C Yes C No                                                                                                    | Elevated glucose levels? Fasting 11<br>2 Hr OGTT 0 11                                                                                                    | L  |
| lased on the risk f                                                                                                    | actors and abnormalities indicated above                                                                                                    |    |
| Conclusion?                                                                                                    |                                                                                                    | ٦  |
|                                                                                                    | 4                                                                                                    |    |

- c. The third section is "Based on the risk factors and abnormalities indicated above...".
  - 1. When the "**Conclusion**" button is clicked, a conclusion appears in the window which states whether or not this patient is likely to have insulin resistance or not.
  - 2. The presence of a high potential for insulin resistance places the patient at higher risk of developing type 2 diabetes.

| he following are f                                                                                           | actors which increase the                                                                                                    | likelihood of insulin resistance                                                                                                    |
|----------------------------------------------------------------------------------------------------|----------------------------------------------------------------------------------------------------|----------------------------------------------------------------------------------------------------|
| C Yes C No<br>C Yes C No<br>C Yes C No<br>C Yes C No<br>C Yes C No<br>C Yes C No<br>C Yes C No<br>C Yes C No | Diagnosis of CVD, hyperter<br>Non-Caucasian ethnicity?<br>Family history of diabetes, f<br>Personal history of gestatio<br>Sedentary lifestyle?<br>Elevated BMI?<br>Elevated waist circumferen<br>Patient over 40? | nsion, PCOS, NAFLD, or acanthosis nigricans?<br>hypertension, or CVD?<br>nal diabetes or glucose intolerance?<br>ce? (Males>40", Females>35") |
|                                                                                                    |                                                                                                    |                                                                                                    |
| ne rollowing are a                                                                                           | ionormalities of the Insulin                                                                                                    | Fresistance syndrome                                                                                                    |
| Yes C No                                                                                                    | Elevated triglycerides?                                                                                                    | 175   06/06/2007                                                                                                    |
| C Yes C No                                                                                                   | Low HDL cholesterol?                                                                                                    |                                                                                                    |
| C Yes C No                                                                                                   | Elevated blood pressure?                                                                                                    |                                                                                                    |
| C Yes C No                                                                                                   | Elevated glucose levels?                                                                                                    | Fasting //                                                                                                    |
| and on the rick f                                                                                            | astoro and abnormalitics is                                                                                                    | adiasted shows                                                                                                    |
| asca on the risk i                                                                                           |                                                                                                    |                                                                                                    |
| Conclusion?                                                                                                  |                                                                                                    |                                                                                                    |

- 4. **IFG and IGT** the fourth hyperlink at the top of Preventing Diabetes gives the definitions and significance of:
  - a. Impaired Fasting Glucose (IGF) and
  - b. Impaired Glucose Tolerance (IGT).
  - c. This pop-up is for information only.

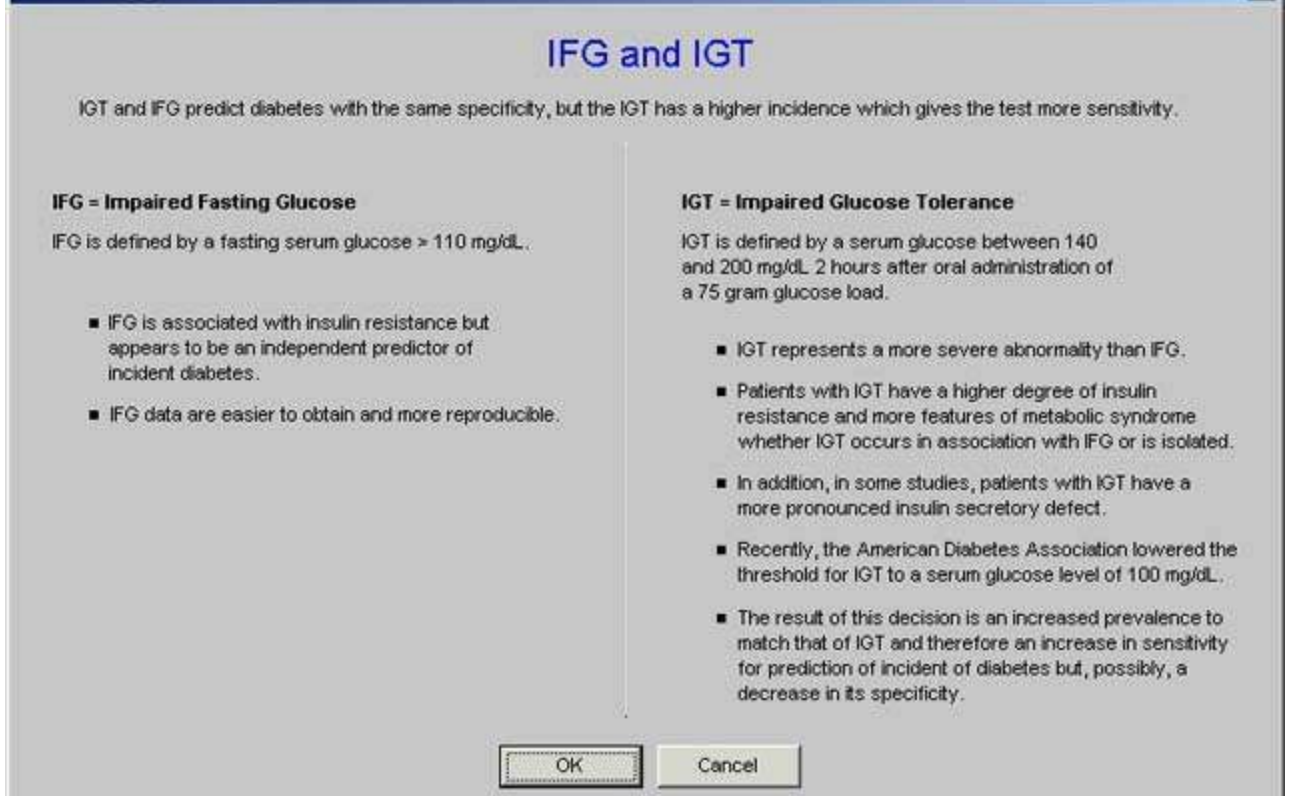

- 5. Current Strategies the fifth hyperlink at the top of Preventing Diabetes. This launches a pop-up entitled Current Strategies to Prevent Diabetes.
  - a. There are four elements to this pop-up
    - 1. Preventing Diabetes Type 1 by preventing gestational exposure to rubella
    - 2. Encourage present feeding and minimize exposure to cow's milk in first six months, particularly if a first-degree family member has type 1 diabetes.
    - 3. Do not stop insulin if type 1 diabetes goes into remission
    - 4. Low fat diet, active lifestyle and ideal body weight for those with relatives with type 2 diabetes.
  - b. There is a box which when checked launches a document with more information on these four prevention strategies.

×

| Diabetes Currents                                                                                                    | × |
|----------------------------------------------------------------------------------------------------|---|
| Current Strategies for the Prevention of Diabetes                                                                                                    |   |
| For type 1 diabetes, prevent gestational exposure to rubella                                                                                                    |   |
| Encourage breast feeding and minimize early exposure to cows milk protein during the first six months<br>of life particularly if a first-degree relative has type 1 diabetes                                                         |   |
| For individuals with newly diagnosed type 1 diabetes maintain intensive insulin therapy at the time of<br>diagnosis, and do not stop insulin therapy if a spontaneous remission occurs (but reduce dose to<br>prevent hypoglycemia). |   |
| For individuals with relatives with type 2 diabetes, eat a low fat diet, maintain an active lifestyle, and<br>keep body weight within ten percent of their ideal body weight.                                                        |   |
| Select this box and click OK to view additional information.                                                                                                    |   |
| OK Cancel                                                                                                    |   |

## 6. Could You Have Diabetes And Not Even Know It? Is the sixth hyperlink.

- a. In response to seven questions, a point total is calculated.
- b. The conclusion will tell if a person is at high or low risk of diabetes.

| 1. My weight is abnormal as indicated by my BMI or body fat percentage?          | C Yes C No   |
|----------------------------------------------------------------------------------|--------------|
| 2. I am under 65 years of age AND I get little or no exercise during a usual day | /? C Yes C N |
| 3. I am between 45 and 65 years of age?                                          | C Yes C No   |
| 4. I am 65 years old or older?                                                   | C Yes C No   |
| 5. I am woman who has had a baby weighing more than 9 pounds at birth?           | C Yes C No   |
| 6. I have a brother or sister with diabetes?                                     | C Yes C No   |
| 7. I have a parent with diabetes?                                                | C Yes C No   |
|                                                                                  | Clear All    |
| oint Total Conclusion                                                            |              |

7. **Reducing Your Risk** is the seventh hyperlink. It identifies seven lifestyle and therapeutic measures which a person can undertake to decrease the risk for developing diabetes.

| Diabetes Reduce                                                                                   | × |
|---------------------------------------------------------------------------------------------------|---|
| Reducing Your Risk                                                                                |   |
| You may reduce your risk of developing diabetes, by up to 58 percent, through                     |   |
| I modest weight loss T the addition of 30 minutes of daily exercise                               |   |
| Increased physical activity, which raises fitness levels, can help                                |   |
| <ul> <li>* lower blood pressure</li> <li>* lower cholesterol</li> </ul>                           |   |
| * reduce the risk of heart attack and stroke * relieve stress                                     |   |
| <ul> <li>* improve the quality of life by strengthening the heart, muscles, and bones.</li> </ul> |   |
| OK Cancel                                                                                         |   |
|                                                                                                   |   |

8. Low Risk of Developing Diabetes is the eighth hyperlink. This pop-up identifies eight characteristics of those who are known to have a low risk of developing diabetes.

| Diabetes Lowrisk                                                                    | × |
|-------------------------------------------------------------------------------------|---|
| Low Risk of Developing Diabetes                                                     |   |
| Patients with a low risk of diabetes exhibit the following                          |   |
| * have a low BMI                                                                    |   |
| * consume a diet high in cereal fiber                                               |   |
| * consume a diet high in polyunsaturated fat                                        |   |
| * consume a diet low in trans-fatty acids                                           |   |
| * comsume foods with a low glycemic index                                           |   |
| * engage in moderate to vigorous physical activity for at least 30 minutes each day |   |
| * do not smoke                                                                      |   |
| * do not consume more than 5 grams of alcohol per day                               |   |
|                                                                                     |   |
|                                                                                     |   |
| OK Cancel                                                                           |   |
|                                                                                     |   |

Concluding the Diabetes Prevention Template

- The final step to completing the use of the Preventing Diabetes template is the creation of a note by single clicking the **Document** button.
  - 1. This will generate a document that can then be given to the patient to help them understand clearly how they can avoid diabetes.
  - 2. Remember: the best way to treat diabetes is still not to get it.

| Could You<br>Preciabetics hav<br>pattern of CV ris<br>predominantly of<br>with increased H<br>insulin, i.e, insulin | ve an ath<br>k factors<br>iserved i<br>iOMA IR<br>n resistar | erogenic<br>which are<br>n prediabeti<br>and fasting<br>nce. | Not Even Know<br>Diagn<br>Cs Pre-Dis<br>None | A2 Reducin<br>osis<br>os<br>sbotos             | • Your Risk   <br>Fastir<br>> 126<br> 100 - 1<br>< 100 | . <mark>OV/ filsk of De</mark><br>ng Test<br>ng/dL<br>125 mg/dL<br>ng/dL | Cas<br>> 20<br>140<br>< 14 | Disbetes<br>sual Test<br>00 mg/dL<br>1 - 199 mg/dL<br>40 mg/dL | Document<br>Patient Information<br>What is Pre-Distortes?<br>Carb Confusion<br>What To Do About II<br>Taking Steps To Prevent<br>You Have The Power<br>More Then 50 Ways To Prevent                                                                          | Ð |
|----------------------------------------------------------------------------------------------------|--------------------------------------------------------------|--------------------------------------------------------------|----------------------------------------------|------------------------------------------------|--------------------------------------------------------|--------------------------------------------------------------------------|----------------------------|----------------------------------------------------------------|----------------------------------------------------------------------------------------------------|---|
| Vital Signs<br>Height [<br>Weight ]<br>BMI [<br>Body Fet ]<br>BMR ]<br>Protein Reg ]                                | 72.00                                                        | Waist<br>Hips<br>Ratio<br>Blood Press                        | 00<br>00<br>00<br>100                        | Fasting La<br>FPG<br>2-Hr OGT<br>0<br>DM Prede | b Results                                              | Check fo<br>Cholesterol<br>HDL<br>LDL<br>Trigtycerides<br>Magnessum      | 150                        | abs<br>06/06/2007<br>11<br>06/06/2007<br>11                    | Importance of Givcenic Index<br>Applying the Givcenic Index<br>Givcenic Load<br>Insulin - Friend or Foe<br>Hyperinsulnemia<br>Hunger, Insulin, and Meals<br>Hunger, Fat, and Fav Foods<br>Print All<br>Provider Information<br>Givcenic Index and Prevention | Ð |
| Insulin Resi<br>Impaired Fastin<br>Hyperfrightor                                                                    | stance<br>g Glucos<br>eridemia<br>e Huserl                   | ension Man                                                   | tomocysteine<br>hsCRP<br>helial Dystunctio   | Exercise                                       | Ry Ref                                                 | Aetabolic Syndr                                                          | ome Sr                     | noking Cessation                                               | Vieldhi Loss<br>Physical Activity<br>Behavior Modifications<br>Summary of Studies<br>Lifestyle and Dinbetes<br>Visceral Fet<br>Insuln Resistance Summary<br>Guestions and Answers                                                                            |   |

- There is also a list of 13 documents for patient education on diabetes prevention.
  - 1. There are three hyperlinks to the right of the document hyperlinks.
  - 2. The first hyperlink will auto print the first six documents.
  - 3. The second hyperlink will print the next three.
  - 4. The last hyperlink will print the next four.

| Prediabetics have an a<br>pattern of CV risk factor<br>predominantly observe<br>with increased HOMA                                                       | therogenic<br>rs which are<br>d in prediabetics<br>R and fasting | Diagnosis<br>Diabetes<br><u>Pre-Diabete</u> | Fa<br>> 1<br>2 10                                                                                                    | sting Test<br>26 mg/dL<br>0 - 125 mg/dL                                                                  | Cas<br>> 20<br>140 | sual Test<br>00 mg/dL<br>- 199 mg/dL                                                                 | Patient Information<br>What is Pre-Dabetes?<br>Carb Confusion<br>What To Do About It<br>Taking Steps To Prevent                                                                                                    |
|----------------------------------------------------------------------------------------------------|------------------------------------------------------------------|---------------------------------------------|----------------------------------------------------------------------------------------------------|----------------------------------------------------------------------------------------------------|--------------------|----------------------------------------------------------------------------------------------------|----------------------------------------------------------------------------------------------------|
| Insulin, i.e., insulin resis<br>ital Signs<br>Height 72.00<br>Weight 00<br>BMI 0<br>Body Fat 22<br>BMR 0<br>Protein Reg<br>reatment<br>Insulin Resistance | vVaist<br>Hips<br>Ratio<br>Blood Pressur<br>Hor                  | None Fa                                     | <1 sting Lab Result FPG 7/7 2-Hr OGTT 0 7/7 0 7/7 0 4 Prediction Rule > 4 dout the risk o Diabletic Educe Priority 0 | 00 mg/dL<br>Cholesterol<br>HDL<br>LDL<br>Trigtyceride<br>Magnesium<br>Mes<br>of DM<br>Referring First IR | <1/                | 00 mg/dL<br>abs  <br>06/06/2007<br>11<br>06/06/2007<br>11<br>06/06/2007<br>11<br>ck)<br>ast Referral | You Have The Power<br>More Than SO Ways To Prevent<br>Insortance of Glucenic Index<br>Applying the Glucenic Index<br>Glucenic Load<br>Insuln - Friend or Foe<br>Hyperinsulnemia<br>Hunger, Insuln, and Meals<br>Hunger, Fat, and Fey Foods<br>Print All<br>Provider Information<br>Glucenic Index and Prevention<br>Weight Loss<br>Bluegie & Artholic |
| Inpaired Fasting Gluc<br>Hypertriglyceridem<br>Inks<br>Insulin Resistance Hype                                                                            | ose<br>ia Endothe<br>ertension Marti                             | hisCRP<br>Ital Dysfunction                  | ercise Liskis Man                                                                                                    | I Metabolic Synd                                                                                         | ome Sr             | noking Cessation                                                                                     | Behavior Modifications     Behavior Modifications     Summary of Studies     Utestyle and Diabetes     Visceral Fat     Insulin Resistance Summary     Guestions and Answers                                                                                                    |

• Then there are nine documents for provider education

| Pre                                                                                                    | ventii    | ng Dia                                             | abete                                                                | S Potic           | ent Robe       | n )                                                                        | Test Jr              |              |             |                                                                                                    | 1121222  |           | Return                                                                                     | 4      |
|----------------------------------------------------------------------------------------------------|-----------|----------------------------------------------------|----------------------------------------------------------------------|-------------------|----------------|----------------------------------------------------------------------------|----------------------|--------------|-------------|----------------------------------------------------------------------------------------------------|----------|-----------|--------------------------------------------------------------------------------------------|--------|
| Could                                                                                                    | You Have  | Ciabetes e                                         | nd Not Eve                                                           | en Kinzwy 82      | Reducing       | Your Risk                                                                  | LOW Risk of          | f Devi       | eloping (   | Ciabeta                                                                                                    |          |           | Document                                                                                   |        |
| Prediabetics have an atherogenic Diag<br>pattern of CV risk factors which are<br>predominantly observed in prediabetics<br>with increased HOMA IR and fasting<br>insulin, i.e, insulin resistance. None |           | Diagnosis<br>Diabetes<br><u>Pre-Diabet</u><br>None | sis Fasting Tes<br>) > 126 mg/dL<br>edgs 100 - 125 mg<br>< 100 mg/dL |                   |                | est Casual Test<br>L > 200 mg/dL<br>ng/dL 140 - 199 mg/dL<br>L < 140 mg/dL |                      | st<br>g/cll. | LE SIGISHHH | atient Information<br>what is Pre-Diabetes?<br>arb Contusion<br>what To Do About It<br>aking Steps To Prevent<br>out Have The Power<br>for The OWner To Prevent | Ð        |           |                                                                                            |        |
| Vital Signs                                                                                                    |           |                                                    |                                                                      | F                 | asting La      | b Results                                                                  | Cher                 | ck for       | New La      | abs                                                                                                    |          | 10        | nportance of Glycerric Index                                                               | В      |
| Height<br>vVeight                                                                                                    | 72.00     | vVaist<br>Hips                                     | 00                                                                   | =                 | FPG            | 11                                                                         | HDL                  | rol          | 150         | 06/06                                                                                                    | /2007    | 0.015     | oplying the Glycemic Index<br>Rycemic Lond<br>Isulin - Friend or Foe                       | Ð      |
| Body Fet<br>BMR                                                                                                    | 22        | Blood Pro                                          | essure<br>/                                                          |                   | 0<br>DM Predic | 1 / /                                                                      | Triglycer<br>Magnesi | rides<br>um  | 175         | 06/06                                                                                                    | /2007    | 1111      | unger, Insulin, and Meals<br>lunger, Fat, and Fav Foods                                    |        |
| Protein Req                                                                                                    | i         |                                                    |                                                                      |                   |                | > 4 double<br>the risk of                                                  | es<br>I DM           |              |             |                                                                                                    |          | 2         | rint All<br>Provider Information                                                           | ٦      |
| Treatment                                                                                                    |           |                                                    |                                                                      |                   | Diabe          | tic Educati                                                                | ion Referral         | (Dou         | ble-Clic    | ck)                                                                                                    |          | Q S       | Rycemic Index and Prevention<br>Veloht Loss                                                |        |
| Insulin Re                                                                                                    | esistance |                                                    | Homocy                                                               | steine            | Priori         | ty R                                                                       | eterring First       | Ret          | ferring L   | ast R                                                                                                    | eterral  | 10        | hysical Activity                                                                           |        |
| Hypertrigh                                                                                                    | yceridemi | a En                                               | dothelial D                                                          | ver<br>ysfunction | 1              | 1                                                                          |                      | -            |             | -                                                                                                    | _        |           | enavior Modifications<br>Commany of Studies                                                |        |
| Links<br>Insuin Resistar                                                                                                    | nce Huse  | rtension M                                         | ant Yek                                                              | ért Marrit - El   | vercite L      | isikis Mant                                                                | Metabolic St         | <u>indro</u> | me Sm       | xoking.C                                                                                                    | essation | District. | Itestyle and Diabetes<br>Asceral Fat<br>Isufin Resistance Summary<br>Auestions and Answers | ]<br>- |
| *                                                                                                    |           |                                                    |                                                                      |                   |                |                                                                            |                      |              |             |                                                                                                    |          | 1         |                                                                                            | *      |